| Modifiez votre organisme d'accompagne                                                                                                    |
|----------------------------------------------------------------------------------------------------|
| Envoyez votre candidature                                                                                                    |
| Votre organisme accompagnateur va bientôt vous contacter pour organiser avec vous votre premier rendez-vous pédagogique. Validation de parcours |
|                                                                                                    |

## Envoyer ma candidature

24 Votre candidature est désormais complétée ! Vérifiez toutes les informations puis cliquez sur "**Envoyez votre candidature**".

| Il vous guide tout                | au long du parcours                           |                                       |                                   |
|-----------------------------------|-----------------------------------------------|---------------------------------------|-----------------------------------|
| AAP                               | @gmail.com -                                  | - 060000000                           |                                   |
| Modifiez vot                      | re organisme d'accompagneme                   | ent                                   |                                   |
| • Envoi de vot                    | tre candidature                               |                                       |                                   |
| Envoyez votr                      |                                               |                                       |                                   |
| • Etude de fai<br>• Votre organis | sabilite<br>sme accompagnateur va bientôt vou | is contacter pour organiser avec vou: | s votre premier rendez-vous pédag |
| • Validation d                    | le parcours                                   |                                       |                                   |
| • Recevabilité                    |                                               |                                       |                                   |
| O Dossier de v                    | validation                                    |                                       |                                   |
| O Jury                            |                                               |                                       |                                   |

25 Vous serez redirigé vers cette page. Pour terminer votre inscription, cliqu à nouveau sur "Envoyez votre candidature".

| Après réception de votre candidature, votre organisme d'acc<br>contactera pour fixer un rendez-vous pour définir votre parce | compagnement vous<br>ours.                      |
|----------------------------------------------------------------------------------------------------|-------------------------------------------------|
| Envoyez votre ature                                                                                                    |                                                 |
| RÉPUBLIQUE<br>FRANÇAISE                                                                                                    | France VAE est le portail o<br>nos partenaires. |
|                                                                                                    |                                                 |

26 Votre organisme d'accompagnement a **deux semaines pour vous contacter** par e-mail ou par téléphone.

|   | AAP Tutoriel - 060000000                                                                                                    |
|---|----------------------------------------------------------------------------------------------------|
|   | Modifiez votre organisme d'accompagnement                                                                                                    |
| • | Envoi de votre candidature                                                                                                    |
|   | Statut : envoyée                                                                                                    |
| 0 | Étude de faisabilité                                                                                                    |
|   | Votre organisme accompagnateur va bientôt vous contacter pour organiser avec vous votre premier rendez-vous pédagogique.                                                                                 |
| • | Validation de parcours                                                                                                    |
|   | Votre organisme d'accompagnement va bientôt vous contacter pour définir avec vous votre parcours d'accompagnement. Vous pourrez prochaineme<br>nombre d'heures d'accompagnement et de formation prévues. |
| • | Recevabilité                                                                                                    |
| • | Dossier de validation                                                                                                    |
| • | Jury                                                                                                    |
|   |                                                                                                    |

Lors de ce premier échange, nous vous invitons à poser toutes vos questions à l'organisme d'accompagnement (modalités

()

 $\odot$ 

Ŧ

27 Votre organisme d'accompagnement vous proposera une date de rendezvous pédagogique qui apparaîtra dans votre compte candidat. Vous pouvez modifier votre diplôme et votre organisme d'accompagnement jusqu'à la date du rendez-vous pédagogique. Passé cette date, votre candidature ne sera plus modifiable.

| Il vous guide tout au long du parcours                                                                                                    |
|----------------------------------------------------------------------------------------------------|
| AAP - 060000000                                                                                                    |
| Modifiez votre organisme d'accompagnement                                                                                                    |
| Envoi de votre candidature                                                                                                    |
| Statut : envoyée                                                                                                    |
| Étude de faisabilité                                                                                                    |
| <ul> <li>Votre rendez-vous pédagogique est prévu le 03/05/2024 avec AAP</li> <li>Vous avez jusqu'à cette date pour modifier votre candidature. Au-delà de cette date, votre candidature ne sera plus modifiable.</li> </ul> |
| Validation de parcours                                                                                                    |
| Votre organisme d'accompagnement va bientôt vous contacter pour définir avec vous votre parcours d'accompagnement. Vous nombre d'heures d'accompagnement et de formation prévues.                                           |
| Recevabilité                                                                                                    |
| Dossier de validation                                                                                                    |

 Après avoir co-construit votre parcours VAE avec votre organisme d'accompagnement, vous devrez valider ce parcours en vous reconnectant à votre compte. Dès que votre organisme vous enverra votre parcours, vous recevrez un e-mail vous en informant.

Vous pouvez également vous reconnecter à votre espace selon la méthode expliquée ci-dessous

 $\odot$ 

(<del>+</del>)

Se connecter à mon compte candidat